## How to check your special hunt permit application results

- 1. Visit https://fishhunt.dfw.wa.gov/login
- 2. Select "Recreational Login"

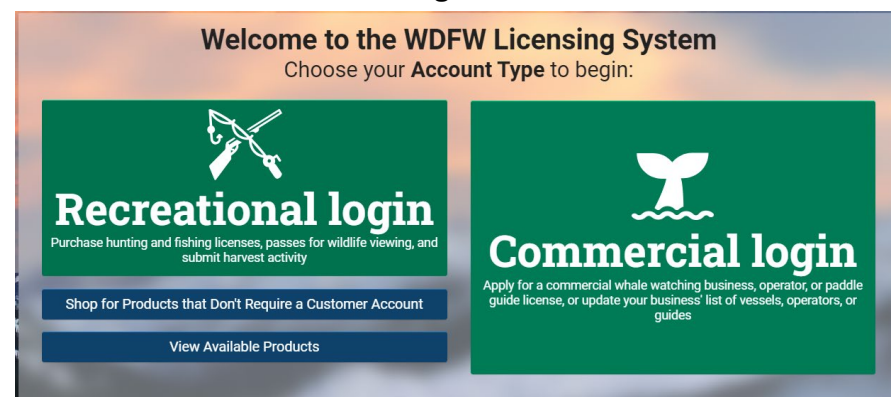

## 3. Enter username and password

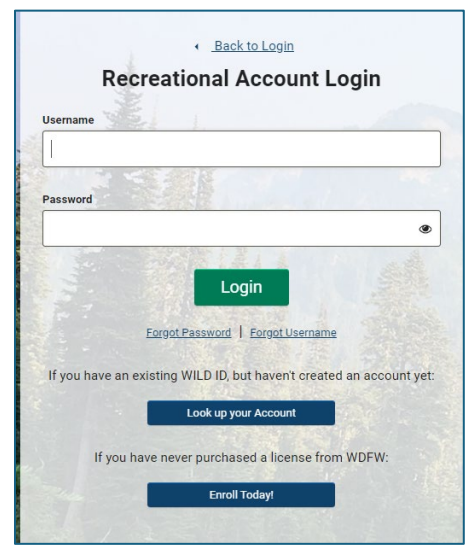

4. Select *Special Hunt Wins* link to view if the customer was selected for hunt choices for 2024.

|   | Home                                    |
|---|-----------------------------------------|
| 2 | YOUR ACCOUNT                            |
|   | Your Profile                            |
|   | Hunter Safety Education                 |
|   | Mandatory Species Identification Tests  |
|   | Disability Information                  |
|   |                                         |
|   | LICENSES, PERMITS, TAGS, & APPLICATIONS |
|   | Order History                           |
|   | View & Print Active Privileges          |
|   | Harvest Reporting                       |
|   | Special Hunts                           |
|   | Raffle Tickets                          |
|   | Special Hunt Points                     |
|   | Special Hunt Wins                       |
|   | •                                       |
|   | HELP & SUPPORT                          |
| 3 | Help & Support Page                     |
|   | Change Your Password                    |
|   | <u></u>                                 |

5. If you were **not selected** for special hunts in 2024, the screen will display:

| Special Hunt Wins      |      | Season     | 2024 🔹 |  |  |
|------------------------|------|------------|--------|--|--|
| HUNT SERIES            | HUNT | HUNT DATES |        |  |  |
| No hunt wins for 2024. |      |            |        |  |  |

6. If you *were selected* for special hunts in 2024, the screen will display:

| Special Hunt Wins        |                             | Season 2024                     | • |
|--------------------------|-----------------------------|---------------------------------|---|
| HUNT SERIES              | HUNT                        | HUNT DATES                      |   |
| Multiseason Deer General | 1999 - Multiseason Deer Tag | August 1, 2024 - March 31, 2025 |   |
| Quality Deer             | 1028 - Pogue                | Nov. 1-20                       |   |
|                          |                             |                                 |   |